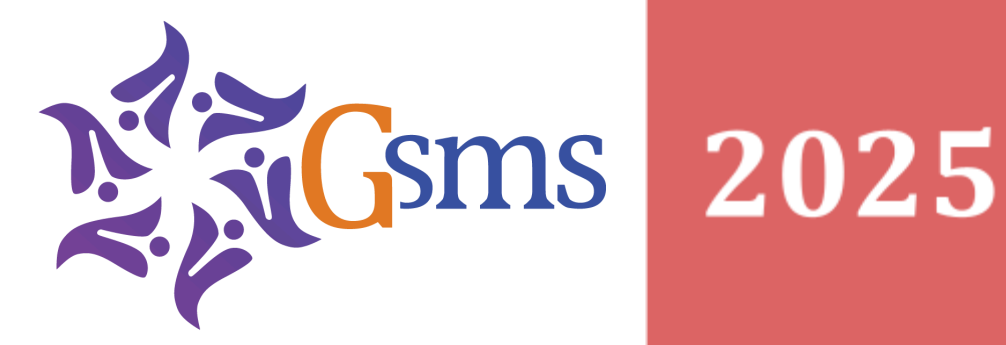

# Buku Panduan Seniman

Direktorat Jenderal Pelindungan Kebudayaan dan Tradisi

Kementerian Kebudayaan

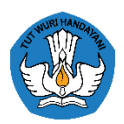

# Daftar Isi

| Daftar Isi                                                                   | 2  |
|------------------------------------------------------------------------------|----|
| I. Petunjuk Registrasi/Pendaftaran akun Seniman                              | 3  |
| II. Petunjuk Login dan Mengisi Formulir Pendaftaran Seniman                  | 5  |
| A. Login                                                                     | 5  |
| B. Mengisi Formulir Pendaftaran Seniman                                      | 5  |
| C. Selesai Ajukan Formulir Pendaftaran Seniman                               | 19 |
| III. Cara Ajukan Dokumen Rencana Pembelajaran & Melihat Status Seniman Lulus | 20 |
| A. Melihat Status Seniman Lulus Pendaftaran Seniman                          | 20 |
| B. Cara Ajukan Dokumen Rencana Pembelajaran                                  | 20 |
| C. Melihat Status Diterima Dokumen Rencana Pembelajaran                      | 22 |
| D. Melihat Status Ditolak Dan Ajukan Ulang Dokumen Rencana Pembelajaran      | 23 |
| IV. Cara Membuat Dan Monitoring Laporan Seniman/Asisten Seniman              | 24 |
| A. Cara Membuat Dan Monitoring Laporan Kegiatan                              | 24 |
| B. Cara Ubah Dan Hapus Laporan Kegiatan                                      | 30 |
| C. Cara Membuat Dan Monitoring Laporan Penggunaan Dana                       | 32 |
| D. Cara Ubah dan Hapus Laporan Penggunaan Dana                               | 33 |
| E. Cara Membuat Dan Monitoring Laporan Surat Kesanggupan                     | 34 |
| F. Cara Ubah dan Hapus Laporan Surat Kesanggupan Seniman/Asisten             | 37 |
| V. Cara Ubah Kata Sandi Akun Seniman/Asisten Seniman                         | 37 |

## I. Petunjuk Pendaftaran Seniman

Proses pendaftaran seniman sebagai calon peserta kegiatan GSMS 2025 menggunakan aplikasi GSMS berbasis website dengan URL/alamat website <u>https://gsms.kemenbud.go.id</u> dengan langkah-langkah sebagai berikut :

- A. Buka Browser (Chrome/Mozilla) pada Komputer/Laptop/Handphone Anda
- B. Ketik url/alamat website <u>https://gsms.kemenbud.go.id</u> pada browser tersebut, berikut gambar halaman landing page aplikasi GSMS 2025

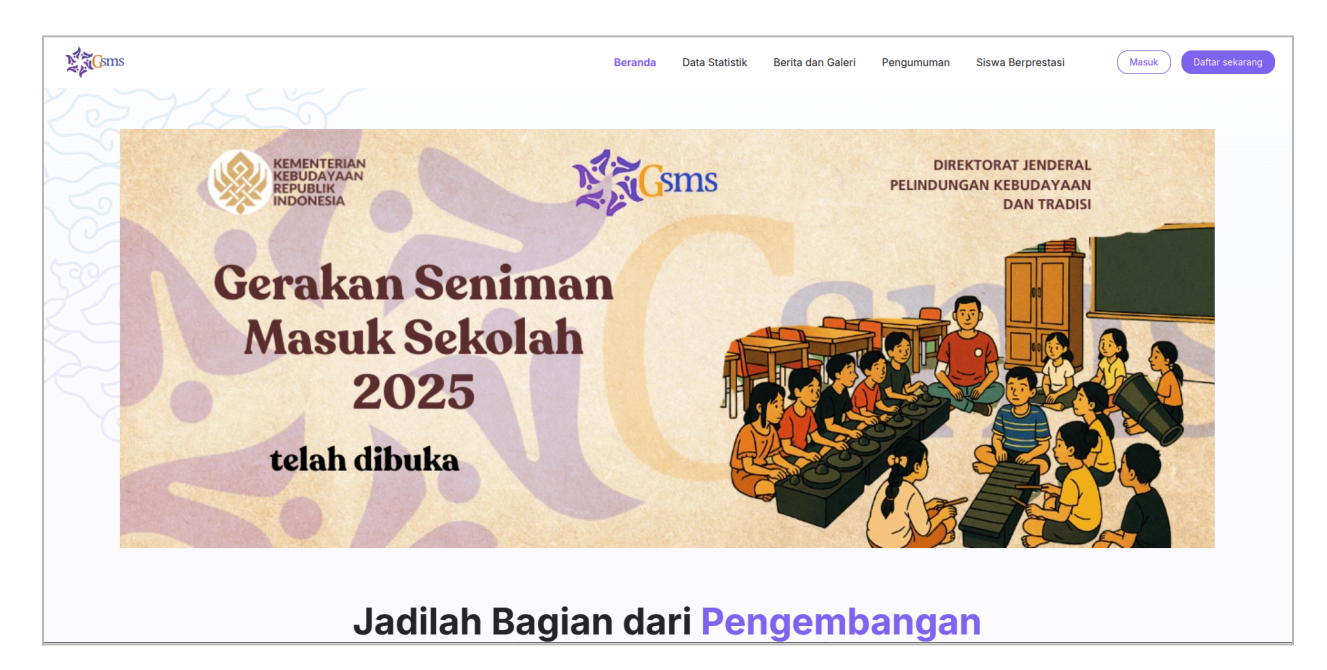

- C. Klik tombol masuk, kemudian isi email dan password untuk seniman yang sudah pernah mendaftar di kegiatan GSMS tahun sebelumnya (2023 maupun 2024) dengan akun tahun sebelumnya untuk kemudian melengkapi formulir pendaftaran.
- D. Untuk seniman yang belum pernah mendaftar, klik tombol **Daftar**, maka akan diarahkan ke halaman pendaftaran, beriktu gambar pendaftaran akun calon seniman.

|          | 2 Car                        | ns                           |
|----------|------------------------------|------------------------------|
|          | Daftar                       |                              |
| 1 Nama   | Lengkap *                    |                              |
| Plac     | eholder text                 |                              |
| 2 Alama  | t Email *                    |                              |
| Plac     | eholder text                 |                              |
| 3 Kata S | andi *                       |                              |
| Plac     | eholder text                 | $\odot$                      |
| 4 Konfin | masi Kata Sandi *            |                              |
| Plao     | eholder text                 | ۲                            |
| 5 Nomo   | Identitas (KTP/KTA/Paspor) * |                              |
| Plac     | eholder text                 |                              |
| 6 Jenis  | dentitas *<br>(TP/KTA Paspor |                              |
| Sudah    | memiliki akun? Masuk         | Kirim Ulang Verifikasi Email |
| -        |                              | Lupa Kata Sandi              |
| · (      | Daftar                       |                              |
|          | Batalkan                     |                              |

- 1. Isi kolom Nama Lengkap dengan Nama lengkap sesuai KTP,
- 2. Isi kolom Alamat Email dengan benar dan email wajib masih aktif,
- 3. Ketik Kata Sandi dengan catatan berikut "Password harus 8 karakter, mengandung huruf besar, huruf kecil, dan angka",
- 4. Ketik ulang Konfirmasi Kata Sandi,
- Ketik Nomor identitas (KTP/KTA/Paspor), Nomor identitas tidak valid. KTP/KTA harus terdiri dari 16 karakter, dan Passport 9 karakter.
- 6. Pilih Jenis Identitas (KTP/KTA/Paspor),
- 7. Ketika semua kolom pendaftaran telah selesai input semuanya dan benar Klik **Daftar.** ketika berhasil maka muncul notifikasi sebagai berikut,
- E. Selesai

# II. Petunjuk Login dan Mengisi Formulir Pendaftaran Seniman

### A. Login

Seniman yang telah berhasil mendaftar akun tahapan selanjutnya adalah login ke halaman dashboard aplikasi GSMS. Berikut cara login ke Aplikasi GSMS.

- 1. Buka website GSMS dengan alamat https://gsms.kemenbud.go.id
- 2. Kemudian klik Tombol Masuk, berikut gambar halaman login,

| Masuk<br>Atamat Email *<br>kholiskholis@gmail.com<br>Password *<br>                                                                                                    | Masuk<br>Alamat Emai *<br>kholiskholis@gmail.com<br>Password *<br>                                                 | Masuk<br>Atamat Email *<br>Ikholisholis@gmait.com<br>Password *<br>                                                                                                    |                             |               |
|----------------------------------------------------------------------------------------------------|----------------------------------------------------------------------------------------------------|----------------------------------------------------------------------------------------------------|-----------------------------|---------------|
| kholiskholis@gmail.com Password *   Betum memiliki akun? Dattar  Masuk                                                                                                    | kholiskholis@gmail.com       Password *       •       Belum memiliki akun? Daftar       Lupa password       Massuk | kholiskholis@gmail.com Password *  Belum meniliki akun? Daftar Lupis password  Massuk                                                                                                    | Masuk                       |               |
| Password *  Password *  Passwo | Password *  Password *  Password #  Password  Password  Masuk                                                      | Password *  Belum meniliki akun? Daftar  Masuk                                                                                                    | kholiskholis@gmail.com      |               |
| Operation of the second second s      | Beturn memiliki akur? Dattar Lupa password Masuk                                                                   | Operation of the second second s | Password *                  |               |
| Belum memiliki akun? Dattar Lupa password<br>Masuk                                                                                                    | Belum memiliki akun? Dattar Lupa password<br>Masuk                                                                 | Belum memiliki akun? Dattar Lupa password<br>Masuk                                                                                                    |                             | •             |
| Masuk                                                                                                    | Masuk                                                                                                    | Massuk                                                                                                    | Belum memiliki akun? Daftar | Lupa password |
|                                                                                                    |                                                                                                    |                                                                                                    | Masuk                       |               |
|                                                                                                    |                                                                                                    |                                                                                                    |                             |               |
|                                                                                                    |                                                                                                    |                                                                                                    |                             |               |

- 3. Masukan email dan password sesuai email dan password yang didaftarkan,
- 4. Kemudian klik Tombol Masuk,
- 5. Setelah berhasil masuk selanjutnya melengkapi formulir pendaftaran,

### **B. Mengisi Formulir Pendaftaran Seniman**

Setelah seniman berhasil login maka akan diarahkan ke halaman dashboard. Tahapan pengisian Formulir Pendaftaran Seniman, Aplikasi akan membagi menjadi 5 tahapan dalam proses pendaftaran seniman. Berikut gambar halaman dashboard seniman ketika berhasil login :

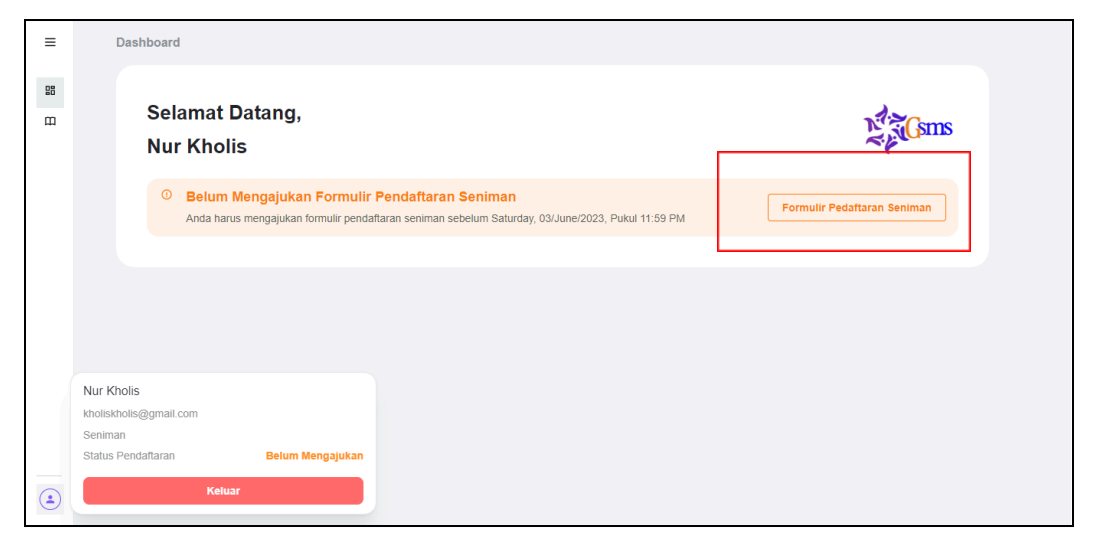

Langkah selanjutnya adalah klik tombol **Formulir Pendaftaran Seniman**, maka akan diarahkan ke halaman Formulir Pendaftaran Seniman. Berikut tahapan pengisian Formulir Pendaftaran Seniman :

1. Tahap Pertama (Jenjang Sekolah & Wilayah Kegiatan)

Berikut gambar tahap pertama yaitu Jenjang Sekolah & Wilayah Kegiatan.

| ≡                           | Dashboard / Arlist-assignment-form / [formid]                                                                                                    |  |
|-----------------------------|----------------------------------------------------------------------------------------------------|--|
| 88 Dashboard<br>111 Panduan | Formulir Pendaftaran Seniman                                                                                                    |  |
|                             | Bula Pengjawa Mendey, 08Meg/0203<br>Tutip Pengjawa Saturga Quane 2023<br>Malai Kegulam Monday, 19Jane 2023<br>Selesai Kegulam Friday, 25August2023                                                                                                    |  |
|                             | Jergang Sekotah         2         Identitas Umum         3         Rivayat         4         Tujuan & Harapan         5         Dokumentasi Karya           1         A Wilayah         2         Identitas Umum         3         Rivayat         4         Tujuan & Harapan         5         Dokumentasi Karya |  |
|                             | Pilih Jenjang Sekolah yang Diinginkan       SDISMP       SMA/SMK                                                                                                    |  |
|                             | Wilayah Kegiatan<br>Kabupaten Kota *                                                                                                    |  |
| Nur Kholis                  | C                                                                                                    |  |

Pada gambar diatas seniman dapat memilih jenjang sekolah dan wilayah kegiatan dengan cara sebagai berikut :

a. Terlebih dahulu pilih jenjang sekolah yang diinginkan.

Jika seniman memilih jenjang sekolah SD/SMP maka wilayah yang akan muncul adalah wilayah level kabupaten/kota terdaftar pada kegiatan GSMS, jika seniman memilih jenjang sekolah SMA/SMK maka yang muncul adalah wilayah kegiatan level provinsi terdaftar kegiatan GSMS,

- b. Kemudian pilih wilayah kegiatan,
- c. Selanjutnya klik Tombol Selanjutnya,

#### 2. Tahap kedua Identitas Umum

Tahap kedua ini seniman diminta input data sesuai Identitas Umum. Untuk seniman yang sudah pernah mengisi di kegiatan GSMS 2023 maupun 2024, maka bagian ini akan terisi dengan data yang sudah ada dan masih bisa dirubah jika memang diperlukan. Berikut gambar Formulir Identitas Umum :

| Formulir Pen                             | ıdaftaran Seniman                             | Gsms                |
|------------------------------------------|-----------------------------------------------|---------------------|
| Jenjang Sekolah<br>& Wilayah<br>Kegiatan | 2 Identitas Umum 3 Riwayat 4 Tujuan & Harapan | 5 Dokumentasi Karya |
| Nama Lengkap * a                         | Nomor HP *                                    |                     |
| Alamat Email * b                         | Nama Alias                                    |                     |
| Nomor Identitas                          | Jenis Kelamin *                               |                     |
| Jenis Identitas * d<br>KTP/KTA Pas       | spor                                          |                     |
| Provinsi * Pilih Provinsi                | Tempat Lahir                                  |                     |
| Kabupaten/Kota * Pilih Kabupaten/Kota    | Agama <b>m</b>                                |                     |
| Kecamatan *<br>Pilih Kecamatan           | e Kewarganegaraan * N                         | ~                   |
| Kelurahan/Desa *<br>Pilih Kelurahan/Desa |                                               |                     |
| Alamat *                                 | Foto Kartu Identitas (KTP/KTA/Paspor) *       | p                   |
| Pas Foto *                               |                                               |                     |
|                                          | Selanjutnya                                   |                     |

Pada Formulir Identitas Umum untuk kolom yang tanda bintang (\*) adalah kolom wajib/mandatory sehingga wajib disi. Berikut keterangan masing kolom yang ada pada gambar di atas.

- a. Kolom Nama Lengkap (otomatis saat registrasi),
- b. Kolom Alamat Email (otomatis saat registrasi),
- c. Kolom Nomor Identitas (otomatis saat registrasi),
- d. Jenis Identitas (otomatis saat registrasi),
- e. Pilih Administrasi Provinsi, Kabupaten, Kecamatan, Desa/Kelurahan dan ketik Alamat sesuai identitas seniman "Wajib",
- f. Centang Alamat Domisili **jika alamat sesuai** Kartu Identitas (KTP/Paspor),
- g. Upload Pas Foto (maximal ukuran file 5mb dan format jpg, jpeg dan png) "Wajib",
- h. Isi Nomor HP "Wajib",

- i. Isi Nama Alias,
- j. Pilih Jenis Kelamin "Wajib",
- k. Isi Tanggal Lahir,
- I. Isi Tempat Lahir,
- m. Pilih Agama,
- n. Pilih Kewarganegaraan "Wajib",
- o. Isi Kode Pos "Wajib",
- p. Upload Foto Kartu Identitas (KTP/KTA/Paspor) (maximal ukuran file 5mb dan format jpg, jpeg dan png) "Wajin",
- q. Setelah selesai mengisi semua kolom selanjutnya klik Tombol
   Selanjutnya,
- r. Tombol Sebelumnya untuk kembali ke halaman tahap satu,

#### 3. Tahap Ketiga Riwayat

Pada tahap ketiga Calon seniman dapat melengkapi Formulir Riwayat. Formulir Riwayat memiliki 5 isian (Riwayat Pendidikan, Riwayat Pelatihan, Riwayat Pekerjaan, Riwayat, Aktivitas Budaya, dan Riwayat Penghargaan) yang dapat diisi ataupun tidak tergantung dari kondisi aktual dari seniman namun menjadi poin tambahan jika isian riwayat semakin lengkap. Untuk seniman yang sudah pernah mengisi di kegiatan GSMS 2023 maupun 2024, maka bagian ini akan terisi dengan data yang sudah ada dan masih bisa dirubah jika memang diperlukan. Berikut gambar Formulir Riwayat.

|   | Bread | crumb / Breadcrumb / E | Breadcrumb                    |                    |                   |              |                     |                        |                     |
|---|-------|------------------------|-------------------------------|--------------------|-------------------|--------------|---------------------|------------------------|---------------------|
|   |       | < Kembali              |                               |                    |                   |              |                     |                        |                     |
|   |       | Formulir Per           | netapan Se                    | eniman             |                   |              |                     | Ň                      | Gsms                |
|   |       | <b>~</b>               | Domisili &<br>Jenjang Sekolah | Ident              | itas 3 F          | diwayat 4    | Tujuan &<br>Harapan | 5 Dokumentasi<br>Karya |                     |
|   |       | Pendidikan             |                               |                    |                   |              |                     | a 🕂 Tambah R           | iwayat Pendidikan   |
|   |       | JENJANG                | PROGRAM                       | STUDI              | SEKOLAH/INSTITUSI | KABUPATEN/   | KOTA                | TAHUN LULUS            |                     |
|   |       | Cell Content           | Cell Conte                    | nt                 | Cell Content      | Cell Content |                     | Cell Content           | :                   |
|   |       | Pelatihan (Bimtek,     | Workshop, Sos                 | sialisasi, dan Dik | alat)             |              |                     | b + Tambah             | Riwayat Pelatihan   |
|   |       | KEGIATAN               | JENIS                         | TINGKAT            | PERAN             | PENYELENGARA | TAHUN               | SERTIFIKAT/BUI         | стi                 |
|   |       | Cell Content           | Cell Content                  | Cell Content       | Cell Content      | Cell Content | Cell Content        | Lihat Dokumen          | :                   |
|   |       | Pekerjaan              |                               |                    |                   |              |                     | C + Tambah I           | Riwayat Pekerjaan   |
|   |       | NAMA PEKERJAAN         |                               |                    | KETER             | ANGAN        |                     |                        |                     |
|   |       | Cell Content           |                               |                    | Cell Co           | ontent       |                     |                        | :                   |
|   |       | Aktifitas Budaya       |                               |                    |                   |              |                     | d + Tambal             | n Riwayat Aktifitas |
|   |       | JENIS KEGIATAN         |                               |                    | KETER             | ANGAN        |                     |                        |                     |
|   |       | Cell Content           | Cell Content                  | Cell Conte         | ent Cell Co       | ontent Ci    | ell Content         | Cell Content           | :                   |
|   |       | Penghargaan            |                               |                    |                   |              |                     | e + Tambah Riw         | ayat Penghargaan    |
|   |       | NAMA PENGHARGAAN       | I PERAN                       | TINGKAT            | PIHAK             | PEMBERI TA   | HUN                 | BUKTI DOKUMEN          |                     |
|   |       | Cell Content           | Cell Content                  | Cell Conte         | ent Cell Co       | ontent Ce    | ell Content         | Lihat Dokumen          | :                   |
|   |       |                        |                               |                    |                   |              |                     |                        |                     |
|   |       |                        |                               |                    |                   | nya          |                     |                        |                     |
|   |       |                        |                               |                    | Kemba             | i            |                     |                        |                     |
| ' |       |                        |                               |                    |                   |              |                     |                        |                     |

Pada gambar diatas untuk Formulir Riwayat Terdapat CTA Tambah Riwayat di setiap *section* Riwayat yang digunakan untuk menambahkan informasi masing-masing Riwayat. Berikut ini masing-masing formulir yang perlu dilengkapi oleh seniman pada masing-masing *section* riwayat

#### a. Riwayat Pendidikan

Riwayat Pendidikan merupakan isian untuk menambahkan informasi Riwayat Pendidikan baik formal maupun non formal. Berikut gambar formulir riwayat pendidikan :

| Placeholder text Placeholder text kolah/Institusi • |  | \$ |
|-----------------------------------------------------|--|----|
| ogram Studi                                         |  |    |
| Placeholder text                                    |  |    |
| kolah/Institusi *                                   |  |    |
| Placebolder text                                    |  |    |
| lacenoider text                                     |  |    |
| bupaten/Kota *                                      |  |    |
| Placeholder text                                    |  |    |
| hun Lulus 💙                                         |  |    |
| Placeholder text                                    |  |    |

- Pilih jenjang Pendidikan (bisa lebih dari satu jenjang, namun diutamakan jenjang Pendidikan terakhir terlebih dahulu),
- ii. Kemudian pilih Program studi jika ada (opsional),
- iii. Isi nama sekolah atau institusi Pendidikan,
- iv. Isi nama kabupaten/kota lokasi Pendidikan,
- v. Isi tahun lulus Riwayat Pendidikan (contoh: jika jenjang S1 dan lulus di tahun 2010, maka isi dengan isian tahun yaitu 2010),
- vi. Tekan tombol Tambah Riwayat Pendidikan untuk menambahkan informasi Pendidikan yang sudah diinput sebelumnya,
- vii. Tombol Batalkan digunakan untuk membatalkan penambahan input Riwayat Pendidikan.

#### b. Riwayat Pelatihan

Riwayat pelatihan merupakan isian untuk menambahkan informasi pelatihan seperti Bimbingan Teknis/Bimtek, Workshop, Sosialisasi, Diklat ataupun kegiatan pelatihan yang berhubungan dengan bidang kesenian. Berikut gambar formulir riwayat pelatihan :

| Kegiatan *          |     |      |    |       |         |            |     |     |   |               |               |      |
|---------------------|-----|------|----|-------|---------|------------|-----|-----|---|---------------|---------------|------|
| Placeholder text    | -   |      |    |       |         |            |     |     |   |               |               |      |
| Jenis               |     |      |    |       |         |            |     |     |   |               |               |      |
| Placeholder text    |     |      |    |       |         |            |     |     |   |               |               | ۵)   |
| Tingkat             | iii |      |    |       |         |            |     |     |   |               |               |      |
| Placeholder text    |     |      |    |       |         |            |     |     |   |               |               | ٦    |
| Peran               | iv  |      |    |       |         |            |     |     |   |               |               |      |
| Placeholder te      |     |      |    |       |         |            |     |     |   |               |               | ( ث  |
| Penyelengara        | v   |      |    |       |         |            |     |     |   |               |               |      |
| Placeholder text    |     |      |    |       |         |            |     |     |   |               |               |      |
| Tahun               |     |      |    |       |         |            |     |     |   |               |               |      |
| Placeholder text    | VI. |      |    |       |         |            |     |     |   |               |               |      |
| Sertifikasi/Bukti * |     |      |    |       |         |            |     |     |   |               |               |      |
| Placeholder text    |     |      |    |       |         |            |     | VII | ً | Pilih Dokumen | Sertifikasi/B | ukti |
|                     |     |      |    |       |         |            |     |     |   |               |               |      |
|                     |     |      |    |       |         |            |     |     |   |               |               |      |
|                     |     | viii |    | ambah | n Riway | at Pelatil | han |     |   |               |               |      |
|                     |     |      | iv |       |         |            |     |     |   |               |               |      |

- i. Kolom kegiatan merupakan isian untuk nama kegiatan pelatihan bidang kesenian yang pernah diikuti,
- Kolom Jenis merupakan jenis pelatihan yang diikuti seperti Bimtek/Workshop/Sosialisasi/Diklat/pelatihan lainnya di bidang kesenian,
- iii. Kolom Tingkat merupakan tingkat pelatihan yang diikuti seperti

Internasional/Nasional/Provinsi/Kabupaten/Kecamatan,

- iv. Kolom Peran merupakan Peran seniman Ketika mengikuti kegiatan pelatihan. Isian merupakan pilihan seperti Narasumber, Peserta, Panitia, atau lainnya (diisi peran yang dilakukan seniman di pelatihan tersebut),
- v. Kolom Penyelenggara merupakan isian untuk nama penyelenggara kegiatan pelatihan yang diikuti,
- vi. Kolom Tahun diisi tahun diselenggarakannya kegiatan pelatihan.
- vii. Kolom Sertifikasi/Bukti merupakan kolom untuk mengunggah dokumen sertifikasi atau bukti keikutsertaan seniman pada kegiatan pelatihan tersebut,

- viii. Tekan tombol Tambah Riwayat Pelatihan untuk menambahkan informasi Pelatihan yang sudah diinput sebelumnya,
- ix. Tombol Batalkan digunakan untuk membatalkan penambahan input Riwayat Pelatihan.

#### c. Riwayat Pekerjaan

Riwayat Pekerjaan merupakan isian Riwayat untuk pekerjaan yang sedang dilakukan oleh seniman. Berikut gambar formulir riwayat pekerjaan :

| Nama Pekerjaan * 🖡 |     |                          |  |
|--------------------|-----|--------------------------|--|
| Placeholder text   |     |                          |  |
| Keterangan *       |     |                          |  |
| Placeholder text   |     |                          |  |
|                    |     |                          |  |
|                    |     |                          |  |
|                    |     |                          |  |
|                    |     |                          |  |
|                    |     |                          |  |
|                    |     |                          |  |
|                    | iii |                          |  |
|                    | iii | Tambah Riwayat Pekerjaan |  |

- i. Ketik nama pekerjaan (wajib),
- ii. Deskripsikan secara singkat terkait pekerjaan yang saat ini sedang dilakukan pada kolom Keterangan. (wajib),
- iii. Tekan tombol Tambah Riwayat Pekerjaan untuk menambahkan informasi Pekerjaan yang sudah diinput sebelumnya,
- iv. Tombol Batalkan digunakan untuk membatalkan penambahan input Riwayat Pekerjaan.

#### d. Riwayat Aktivitas Budaya

Berikut gambar formulir riwayat aktivitas kebudayaan :

| Jenis Kegiatan 🛀 💧                          |    |       |                    |         |                                  |
|---------------------------------------------|----|-------|--------------------|---------|----------------------------------|
| Placeholder text                            |    |       |                    |         |                                  |
| Keterangan *                                |    |       |                    |         |                                  |
| Placeholder text                            |    |       |                    |         |                                  |
|                                             |    |       |                    |         |                                  |
|                                             |    |       |                    |         |                                  |
|                                             |    |       |                    |         |                                  |
|                                             |    |       |                    |         |                                  |
| Foto Aktifitas Budava *                     |    |       |                    |         |                                  |
| Foto Aktifitas Budaya *                     |    |       |                    |         | Pilin Dokumen Sertifikasi/Buckti |
| Foto Aktifitas Budaya *                     |    |       |                    | iii     | Pilih Dokumen Sertifikasi/Bukti  |
| Foto Aktifitas Budaya *<br>Placeholder text |    |       |                    | iii     | Pilih Dokumen Sertifikasi/Bukti  |
| Foto Aktifitas Budaya *<br>Placeholder text | iv | Tamba | h Riwayat Aktifita | iii Iii | Plih Dokumen Sertifikasi/Bukti   |

- i. Ketik nama kegiatan aktivitas budaya. (wajib),
- ii. Deskripsikan secara singkat terkait aktivitas budaya yang pernah atau sedang dilakukan pada kolom Keterangan. (wajib),
- iii. Kolom Foto Aktivitas Budaya merupakan kolom untuk mengunggah dokumentasi aktivitas budaya yang pernah atau sedang dilakukan oleh seniman (minimal 1 foto, maksimal 5 foto). (wajib),
- iv. Tekan tombol Tambah Riwayat Aktivitas Budaya untuk menambahkan informasi Aktivitas Budaya yang sudah diinput sebelumnya,
- v. Tombol Batalkan digunakan untuk membatalkan penambahan input Riwayat Aktivitas Budaya.

#### e. Riwayat Penghargaan

| Merupakan   | isian   | Riwayat      | penghargaan    | yang  | pernah  | diperoleh |
|-------------|---------|--------------|----------------|-------|---------|-----------|
| oleh senima | ın. Ber | ikut ini foi | rmulir Riwayat | Pengh | argaan. |           |

| Placeholder text Peran Placeholder text | ii  |    |    |                                 |
|-----------------------------------------|-----|----|----|---------------------------------|
| Peran<br>Placeholder text               | ii. |    |    |                                 |
| Placeholder text                        |     |    |    |                                 |
|                                         |     |    |    |                                 |
| Tingkat                                 | iii |    |    |                                 |
| Placeholder text                        |     |    |    |                                 |
| Pihak Pemberi Penghargaar               | n i | iv |    |                                 |
| Placeholder text                        |     |    |    |                                 |
| Tahun                                   | v   |    |    |                                 |
| Placeholder text                        |     |    |    |                                 |
| Bukti Dokumen *                         |     |    |    |                                 |
| Placeholder text                        |     |    | vi | Pilih Dokumen Sertifikasi/Bukti |
|                                         |     |    |    |                                 |

- Kolom Nama Penghargaan merupakan isian untuk nama penghargaan di bidang kesenian yang pernah diikuti oleh seniman,
- ii. Kolom Peran merupakan Peran seniman Ketika mendapatkan penghargaan tersebut (diisi peran yang dilakukan seniman di penghargaan tersebut),
- iii. Kolom Tingkat merupakan tingkat penghargaan yang didapatkan seperti Internasional/Nasional/Provinsi/Kabupaten/Kecamatan,
- iv. Kolom Pihak Pemberi Penghargaan merupakan isian untuk nama Pihak Pemberi Penghargaan yang diperoleh seniman,
- v. Kolom Tahun diisi tahun didapatkannya penghargaan tersebut,
- vi. Kolom Bukti Penghargaan merupakan kolom untuk mengunggah dokumen sertifikasi atau bukti penghargaan yang diperoleh seniman di bidang kesenian,

- vii. Tekan tombol Tambah Riwayat Penghargaan untuk menambahkan informasi Penghargaan yang sudah diinput sebelumnya,
- viii. Tombol Batalkan digunakan untuk membatalkan penambahan input Riwayat Penghargaan.

#### 4. Tahap Keempat Tujuan & Harapan

Pada tahap keempat Calon seniman dapat melengkapi Formulir Tujuan dan Harapan. Formulir Tujuan dan Harapan meliputi: Bidang kesenian yang diampu, tujuan mengikuti kegiatan GSMS, harapan mengikuti kegiatan GSMS dan unggah dokumen rencana pembelajaran. Berikut gambar Formulir Tujuan dan Harapan.

| =  | Breadcrumb / Breadcrumb                                                    |
|----|----------------------------------------------------------------------------|
| 88 | < Kembali                                                                  |
| ш  |                                                                            |
|    | Formulir Penetapan Seniman                                                 |
|    | Domisili & Identitas Querrant Tujuan & Dokumentasi                         |
|    | Jenjang Sekolah 🤍 Umum Verwayat 🔍 🔹 Harapan Sekolah Karya                  |
|    | Reahlian Bilang Seni Piaceholder text                                      |
|    | Tujuan mengkuti GSMS -                                                     |
|    |                                                                            |
|    |                                                                            |
|    | Harapan mengikan GoM6 -<br>Placeholder tak                                 |
|    |                                                                            |
|    |                                                                            |
|    | Placeholder text  Placeholder text                                         |
|    | ≡ Name of file 1 / 1   - 100%, +   🗄 🖏 🛓 🖶 :                               |
|    | POKOK PIKIRAN         KEBUDAYAAN DAERAH         KABUPATEN TAPIN TAHUN 2021 |
|    |                                                                            |
|    | VÎ Selanjutnya<br>Kembali VÎ                                               |

- Kolom Keahlian Bidang Seni merupakan pilihan bidang seni yang dikuasai oleh seniman. Pilihan merupakan bidang seni sesuai OPK Seni pada DAPOBUD dan kolom isian deskripsi untuk menjelaskan secara singkat detail bidang seni yang dikuasai. (misal isian pilihan bidang seni tari dan keterangan detailnya diisi seni tari jaipong).
- ii. Kolom Tujuan mengikuti GSMS merupakan deskripsi tujuan seniman dalam mengikuti kegiatan GSMS.
- iii. Kolom Harapan mengikuti GSMS merupakan deskripsi harapan seniman dalam mengikuti kegiatan GSMS.
- iv. Kolom dokumen rencana pembelajaran merupakan kolom untuk mengunggah dokumen rencana pembelajaran yang akan dilakukan selama kegiatan GSMS berlangsung yang diisi sesuai format rencana pembelajaran yang disediakan pada tombol unduh format rencana pembelajaran.
- v. Tombol **Unduh Format Rencana Pembelajaran** merupakan tombol untuk mengunduh format rencana pembelajaran yang digunakan untuk format dokumen rencana pembelajaran yang diupload pada **langkah v**.
- vi. Tekan tombol **Selanjutnya** untuk melanjutkan Langkah berikutnya.
- vii. Tombol **Kembali** digunakan untuk kembali pada Langkah sebelumnya.

#### 5. Tahap Kelima Dokumentasi Karya

Tahap ini merupakan tahap untuk menambahkan karya yang dimiliki oleh seniman, tahap ini tidak diwajibkan namun menjadi bagian yang dilakukan penilaian saat seleksi. Formulir Dokumentasi Karya adalah sebagai berikut.

| Dashboard / Formulir Pendaftaran Seniman    |                                      |                                      |
|---------------------------------------------|--------------------------------------|--------------------------------------|
| Formulir Pendaftaran Se                     | niman                                | A Surgers                            |
| Vilayah<br>& Wilayah<br>Kegiatan // Vilayah | entitas Umum 🛛 🛛 Riwayat 💙           | Tujuan & Harapan 5 Dokumentasi Karya |
| Karya yang pernah dibuat/dokumentasi ke     | giatan berkesenian berupa foto/video | b G Tambah Karya                     |
| d                                           |                                      |                                      |
|                                             | Ajukan Pendattaran Seniman           |                                      |
|                                             | e Sebelumnya                         |                                      |

- a. Untuk menambahkan karya, tekan tombol **Tambah Karya dan** akan muncul pilihan **Tambah Foto** dan **Tambah Tautan Video**.
- b. Tambah karya foto dengan Langkah sebagai berikut.
  - i. Kolom foto karya merupakan kolom untuk mengunggah foto karya. (wajib),
  - ii. Kolom Judul Karya merupakan kolom untuk mengisi Judul Karya yang diunggah. (wajib),
  - iii. Kolom Deskripsi Karya merupakan kolom untuk mengisi deskripsi singkat tentang karya yang diunggah,
  - iv. Tombol Tambah Karya untuk menyimpan informasi karya yang sudah dilengkapi,
  - v. Tombol Batalkan merupakan tombol untuk membatalkan formulir tambah foto karya,

| Dashboard / Formulir Pendaftaran S | Seniman                  |                     |
|------------------------------------|--------------------------|---------------------|
|                                    | Tambah Foto Karya        |                     |
| Formulir Pendafta                  | Foto Karya               | Csms                |
| Incises Calualab                   | 🐮 Unggah foto karya      |                     |
| & Wilayah<br>Kegiatan              | Judul Karya *            | 5 Dokumentasi Karya |
|                                    | Deskripsi Karya          |                     |
| Karya yang pernah dibuat/dok       | Masukkan deskripsi karya | + Tambah Karya      |
|                                    |                          |                     |
|                                    |                          |                     |
|                                    | iV Tambah Karya          |                     |
|                                    | Batalkan                 |                     |
|                                    |                          |                     |
|                                    |                          |                     |

- c. Tambah Tautan Video Karya dengan Langkah sebagai berikut.
  - i. Kolom tautan video karya merupakan kolom untuk mengisi tautan video (*Facebook, youtube, instagram, google drive*,

dll.) dan pastikan tautan yang ditulis sudah diatur untuk dapat dilihat secara *public* 

- ii. Kolom Judul Karya merupakan kolom untuk mengisi Judul Karya yang diunggah. (wajib)
- iii. Kolom Deskripsi Karya merupakan kolom untuk mengisi deskripsi singkat tentang karya yang disematkan.
- iv. Tombol Tambah Karya untuk menyimpan informasi karya yang sudah dilengkapi.
- v. Tombol Batalkan merupakan tombol untuk membatalkan formulir tambah tautan video karya.

| Та                               | ambah Video Karya                                                     |
|----------------------------------|-----------------------------------------------------------------------|
| Formulir Pendafta Tau            | Itan Video Karya (Facebook, youtube, instagram, google drive, dll.) * |
| Jenjang Sekolah                  | fasukkan tautan video kanya                                           |
| & Wlayah<br>Kegiatan Jud         | tul Karya 1                                                           |
| Karya yang pernah dibuat/dok Des | skrips Karya + Tambah Karya                                           |
| М                                | tasukkan deskripsi karya                                              |
|                                  |                                                                       |
|                                  | Tambah Karya                                                          |
|                                  | Batalkan V                                                            |
|                                  |                                                                       |

- d. Tombol CTA Ajukan Formulir Pendaftaran Seniman untuk mengajukan formulir pendaftaran seniman.
- e. Tombol Kembali digunakan untuk kembali pada Langkah sebelumnya.
- f. Kemudian akan muncul *pop-up* konfirmasi pengajuan pendaftaran seniman. Pilih **Ya, ajukan Formulir Pendaftaran Seniman** untuk mengajukan pendaftaran dan pilih **Batalkan** untuk membatalkan pengajuan pendaftaran dan kembali ke formulir pengisian pendaftaran.

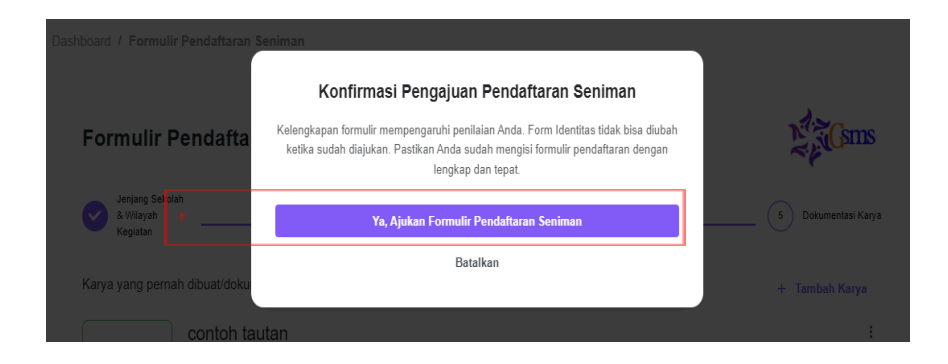

### C. Selesai Ajukan Formulir Pendaftaran Seniman

Proses pendaftaran seniman telah **Selesai** dan selanjutnya seniman menunggu penilaian dari tim perumus/penilai, pantau terus status di halaman dashboard aplikasi GSMS.

Berikut tampilan ketika telah selesai proses pendaftaran untuk mengajukan menjadi calon seniman dalam kegiatan GSMS tahun 2025.

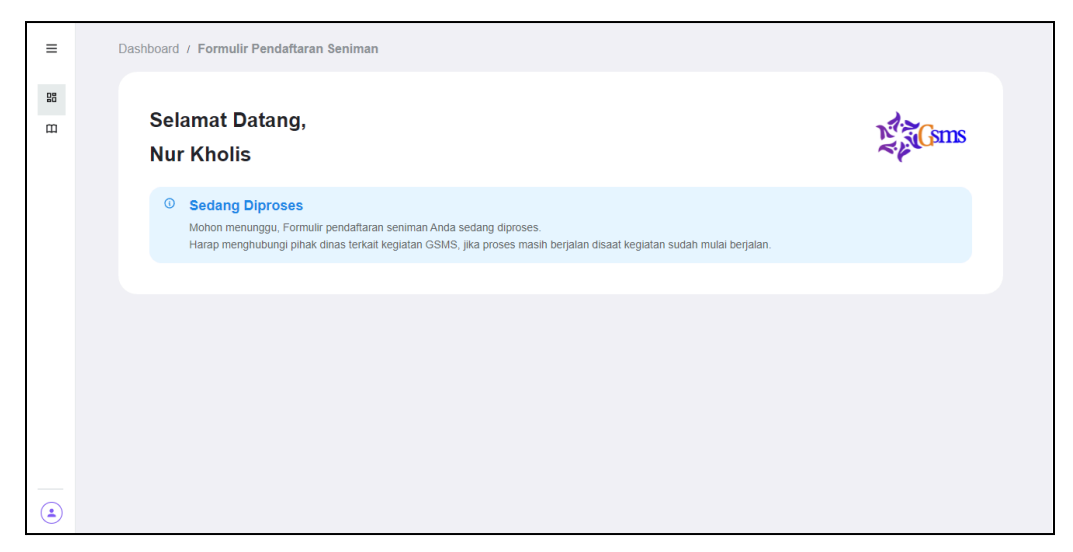